## Merkez ve Ünite için Kod Alma Kılavuzu

Tüm katılımcı kliniklerin bir merkez ve merkezle ilişkili olarak bir ünite kodu almaları gerekmektedir. Bu kodlar doğru ve isim beyanına gerek kalmadan veri girişine olanak vermektedir. İlk adım hastaneniz için bir kod almaktır. Sonrasında merkezinizdeki katılmcı her ünite için bir ünite kodu alarak devam ediniz.

#### A) Kayıt

- www.nutritionday.org adresine giriniz.
- Order Code kısmına giriniz.

| nutritionDay.org: HOME          | +                                                               |                                                        |
|---------------------------------|-----------------------------------------------------------------|--------------------------------------------------------|
| CONTACT   REGISTER   ORDER CODE |                                                                 |                                                        |
|                                 |                                                                 |                                                        |
|                                 | nutritionDay                                                    |                                                        |
|                                 |                                                                 |                                                        |
| about ::                        | getting started :: questionnaires :: data :: materials :: partr | ers :: participants :: press :: ND in U.S. :: nutriDia |
|                                 |                                                                 |                                                        |
|                                 |                                                                 |                                                        |
|                                 |                                                                 |                                                        |

#### Kayıt:

| ®<br>nutritionDay<br><sup>WORLDWIDE</sup>                                                                                                    | H                                                      | DME   CONTACT   REGISTER   GRDER (          |                            |
|----------------------------------------------------------------------------------------------------|--------------------------------------------------------|---------------------------------------------|----------------------------|
| WELCOME to nut<br>First visit? Click here to registe<br>If you are registered, please log<br>Username:<br>Password:<br>Login<br>Forgot your password? | ritionDay 2011<br>ir.<br>in to view existing codes and | order (additional) codes for participatio   | r:                         |
| <br>about :: getting started :: questionnaires :                                                                                                    | : data :: materials :: partners                        | : :: participants :: prass :: ND in U.S. :: | nutriDia :: ND in Israel 🔒 |
|                                                                                                    |                                                        |                                             |                            |

Sadece kayıtlı kullanıcıların kod almasına izin verilmektedir. Lütfen kullanıcı adı ve parolanız ile sisteme giriş yapınız.

|     | itritionDay<br><sup>SRLDWIDE</sup>                                                                                                    | kodlarını kontrol etmek veya yeni<br>kod almak için tıklayınız.                |
|-----|----------------------------------------------------------------------------------------------------|--------------------------------------------------------------------------------|
|     | WELCOME to nutritionDay 20<br>First visit? Click here to register.<br>If you are registered, please log in to view existing cod<br>Username:<br>Password:<br>Login<br>Forgot your password? | )11<br>es and order (additional) codes for participation:                      |
| abo | ut :: getting started :: questionnaires :: data :: materials :: p                                                                                                    | artners :: participants :: press :: ND in U.S. :: nutriDia :: ND in Israel 🛛 🔒 |
|     |                                                                                                    |                                                                                |

2006/2007/2008/2009/2010 kodları halen geçerlidir. Eğer gerekli ise aynı prosedürü izleyerek yeni kod alabilirsiniz.

| COME to nutritionDay 2011                                                                   |  |
|---------------------------------------------------------------------------------------------|--|
|                                                                                             |  |
|                                                                                             |  |
| logged in.                                                                                  |  |
| Logout                                                                                      |  |
| edit your user data here:                                                                   |  |
|                                                                                             |  |
| ck / Order: Center and Unit Code                                                            |  |
|                                                                                             |  |
| opadum, your instruction needs a center date and every unit a cumic code .                  |  |
| ier net codes, dick;                                                                        |  |
|                                                                                             |  |
|                                                                                             |  |
|                                                                                             |  |
| _2006/2007/2008/2009/2010/2011 codes (these codes are still valid)<br>ler net codes, click: |  |

### B) Merkez için Kod Alma

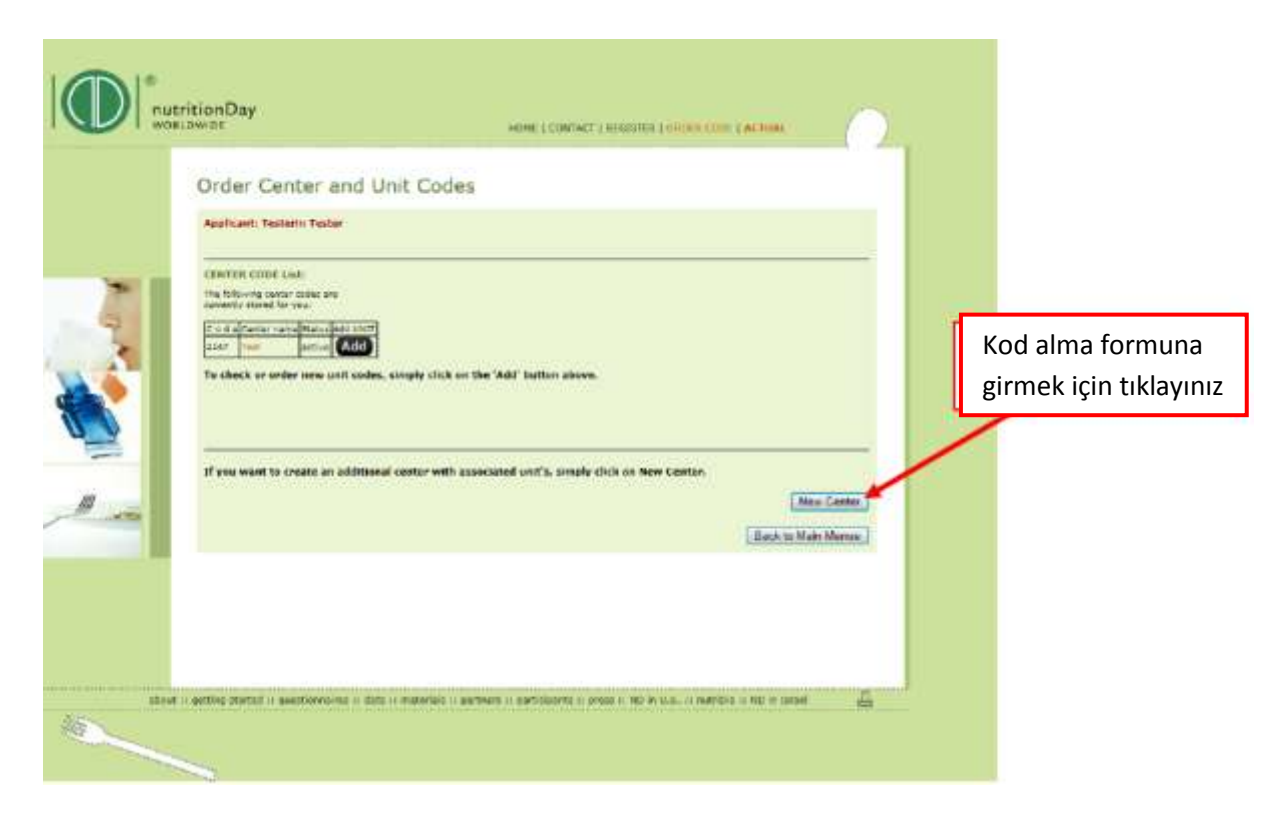

Sayfayı aşağıya indirerek hastaneniz ile ilgili bu kısa anketi doldurunuz: (\* işaretli alanların doldurulması zorunludur.)

|   | HOME I CONTACT I                                                                                                    | REGISTER   ORDER CODE   ACTUAL |
|---|----------------------------------------------------------------------------------------------------|--------------------------------|
|   | Order Center and Unit Codes                                                                                                   |                                |
|   | Applicant: Testerin Tester                                                                                                    |                                |
| 2 | New center code<br>Plasse enter a description name for the new center code,<br>for example the hospital's name:*              |                                |
|   | Please choose your center speciality/type:*<br>© General Hospital © Speciality Hospital<br>© Teaching Hospital © Nursing Home | r                              |
| - | Capacity of the center/institutions*                                                                                          |                                |
|   | ◯ < 100 beds ◯ 100-299 beds                                                                                                   |                                |
|   | © 300-499 beds © 500-900 beds                                                                                                 |                                |
|   | ♥ > 900 beds                                                                                                    |                                |
|   | We will send a confirmation e-mail after the internal<br>approvement process.                                                 |                                |
|   | e-mail address:*                                                                                                    |                                |
|   | johanna, tripameri@medunikken.ac.at                                                                                           |                                |
|   | You can create associated unit's (unit codes) for the new center after submitting this form.                                  |                                |
|   |                                                                                                    | Order a center code            |

1) isim: Kurumunuzun adını giriniz.

2) Uzmanlık: Lütfen merkezinizin uzmanlık alanını/tipini seçiniz

3)Yatak: Hastanenizdeki maksimum yatak sayısı için doğru kategoriyi seçiniz.

4) e-posta: Lütfen e-posta adresinizi kontrol ediniz.

6) "Order a center code" sekmesine tıklayınız.

Ekranda yeni bir form belirecektir. İlk satırda merkez kodunuz gözükecektir. Size işlenen merkez kodunuz ile ilgili bir e-mail ulaşacaktır.

Kodunuz onaylandıktan sonra "başvuruldu, ama henüz aktif değil" kısmı "aktif" olarak değişecektir.

Bu olay otomatik olarak 24 saat içinde gerçekleşecektir.

Merkeziniz için hemen ünite kodlarını alabilirsiniz, lütfen aşağıdaki basamakları takip ediniz:

## C) Ünite için Kod Alma

|       | over Center and Unit Codes                                                                                                    | Ünide kodu formuna ulaşmak<br>için turuncu ile yazılmış merkez<br>konu isminize tıklayınız. |
|-------|----------------------------------------------------------------------------------------------------|---------------------------------------------------------------------------------------------|
|       | Applicant: Testerin Tester<br>CENTER CODE List:<br>The following contar codes are<br>currently stored for you<br>C o d e Center new codes and dd UNUT<br>2147 Test active Add<br>To check or order new unit codes, simply click on the 'Add<br>If you want to create an additional center with associated | " button above.<br>unit's, simply click on New Center.<br>Now Center<br>Back to Main Menue  |
| sbook | :: getting started :: questionnaires :: data :: materials :: partners ::                                                                                                    | participants :: press :: ND in U.S. :: nutriDia :: ND in Israel                             |

# Sayfayı aşağıya indirerek hastaneniz ile ilgili bu kısa anketi doldurunuz: (\* işaretli alanların doldurulması zorunludur.)

| w w |                                                                                                    |  |
|-----|----------------------------------------------------------------------------------------------------|--|
|     | Order Center and Unit Codes                                                                                                    |  |
|     | Applicant: Testerin Tester                                                                                                    |  |
|     | Back to the Deither Code Int                                                                                                    |  |
| 2   | UNIT CODE List                                                                                                    |  |
| 2   | Center Name: Test CENTER CODE: 2147                                                                                                 |  |
|     | Associated unit codes & unit data:                                                                                                  |  |
|     | RID 5536 test active   You have 98 more unit codes available.                                                                       |  |
|     | New unit code                                                                                                    |  |
|     | Please enter a unit name for the writ<br>(For example the name of the hospital's division):#                                        |  |
|     | Category (*                                                                                                    |  |
|     | O nutritionDay                                                                                                    |  |
|     | nutritionDay in Nursing Homes                                                                                                    |  |
|     | C nutritionDay 1-2-3 ICU                                                                                                    |  |
|     | We will send a confirmation mail after the internal approvement process.                                                            |  |
|     | e-mail address:*                                                                                                    |  |
|     | johanna.tripamer@meduniwien.ac.at                                                                                                   |  |
| abo | ut u netting started u questionnaires u data u materials u partners u participants u press u ND in U.S. ut outrible u ND in Level 🗸 |  |

1) İsim: Lütfen üniteniz için açıklayıcı bir ad seçiniz.

2) Kategori: Klinikler için "nutritionDay" başlığını seçiniz.

Eğer yoğun bakım ünitesi için giriş yapıyorsanız "nutritionDay 1-2-3 ICU" başlığını seçiniz.

3) e-posta: Lütfen e-posta adresinizi kontrol ediniz.

5) "New Unit Code" sekmesine tıklayınız.

An **overview** of your registered center and the associated unit code is shown: center code

Kaydı yapılmış merkezinizin ve merkezle ilişkili olan bir ünite kodunun **bir ön izlemesi** aşağıda gösterilmiştir.

| ricionDay Home I CONTACT   RECEISTER   OFERF CODE   ACTUAL                                                                                                    |
|----------------------------------------------------------------------------------------------------|
| Order Center and Unit Codes<br>Replicant: Karin Steinioper<br>Berkez kodu<br>Berkez kodu<br>Dinite kodu<br>Replicant: Code 154<br>Code Code 154<br>Code Code Code Code 154<br>Code Code Code Code Code Code Code Code |
|                                                                                                    |

#### Aynı merkez için farklı ünite kodu alma:

Lütfen formu aşağıya kadar inceleyiniz ve 1'den 5'e kadar olan basamakları tekrarlayınız. Katılmayı planlayan tüm üniteler için kod alana kadar devam ediniz.

Size işlenen her ünite kodu ile ilgili bir e-mail ulaşacaktır.

Kodunuz onaylandıktan sonra "başvuruldu, ama henüz aktif değil" kısmı "aktif" olarak değişecektir.

Bu olay otomatik olarak 24 saat içinde gerçekleşecektir.

#### D) Sonraki Adım

Her zaman geriye dönüp almış olduğunuz merkez ve ünite kodlarını kontrol edebilir ve gerekli ise daha fazla sayıda kod alabilirsiniz.

Daha fazla bilgiyi ve gerekli olan anketleri <u>www.nutritionday.org</u> adresinde bulabilirsiniz. Herhangi bir zorlukla karşılaşırsanız <u>office@nutritionday.org</u> adresinden bize ulaşabilirsiniz.

Size yardım etmekten mutluluk duyacağız!